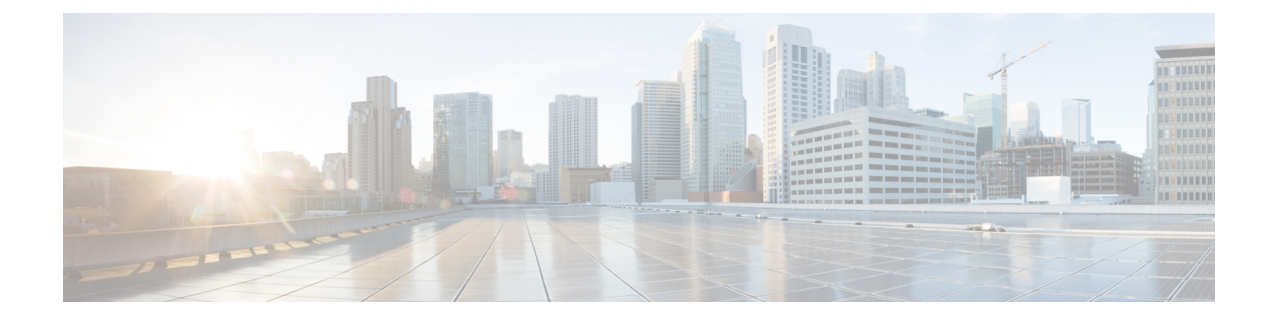

## **Procedure with the Local Manager**

After the Initial configuration, proceed to the steps described in this section.

- Access the IOx Local Manager, on page 1
- Install the sensor virtual application, on page 2
- Generate the provisioning package, on page 3
- Import the provisioning package, on page 5

### **Access the IOx Local Manager**

- 1. Open a browser and navigate to the IP address you configured on the interface you are connected to.
- 2. Log in using the Cisco IR8340 admin user account and password.

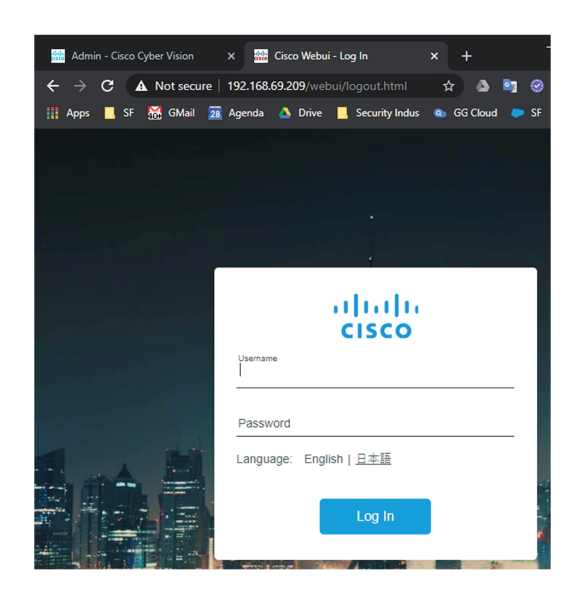

- 3. Once logged into the Local Manager, navigate to Configuration > Services > IOx.
- 4. Log in using the user account and password.

| For best results use a supported browser                                                                                                    |                 |
|----------------------------------------------------------------------------------------------------|-----------------|
| © 2020 Osco Systems, Inc. Osco, Osco Systems and Osco logo are registered trademarks of Osco Systems, Inc. and/or its affiliates in the U.S. and Certain other countries. | uluulu<br>cisco |

# Install the sensor virtual application

Once logged in, the following menu appears:

| cisco Systems<br>Cisco Cisco IOx Local Manager |               |             |                |                     |  |  |  |  |
|------------------------------------------------|---------------|-------------|----------------|---------------------|--|--|--|--|
| Applications                                   | Docker Layers | System Info | System Setting | System Troubleshoot |  |  |  |  |
|                                                |               |             |                |                     |  |  |  |  |
|                                                |               |             |                |                     |  |  |  |  |
|                                                |               |             |                |                     |  |  |  |  |
|                                                |               | Add New     | C Refresh      |                     |  |  |  |  |
|                                                |               |             |                |                     |  |  |  |  |
|                                                |               |             |                |                     |  |  |  |  |
|                                                |               |             |                |                     |  |  |  |  |

- 1. Click Add New.
- 2. Add an Application id name (e.g. CCVSensor).
- 3. Select the application archive file

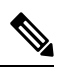

Note If you aim to install a sensor with Active Discovery, select the required application archive file

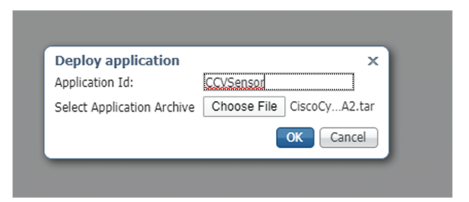

The installation takes a few minutes.

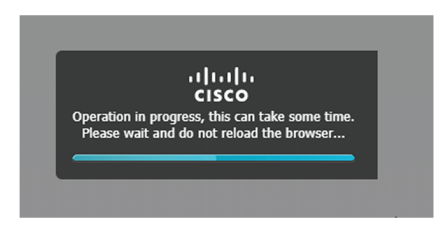

When the application is installed, the following message is displayed and the sensor application appears:

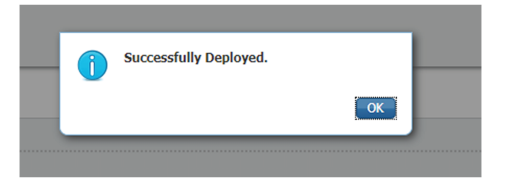

#### Generate the provisioning package

 In Cisco Cyber Vision, navigate to Admin > Sensors > Sensor Explorer and click Install sensor, then Manual install.

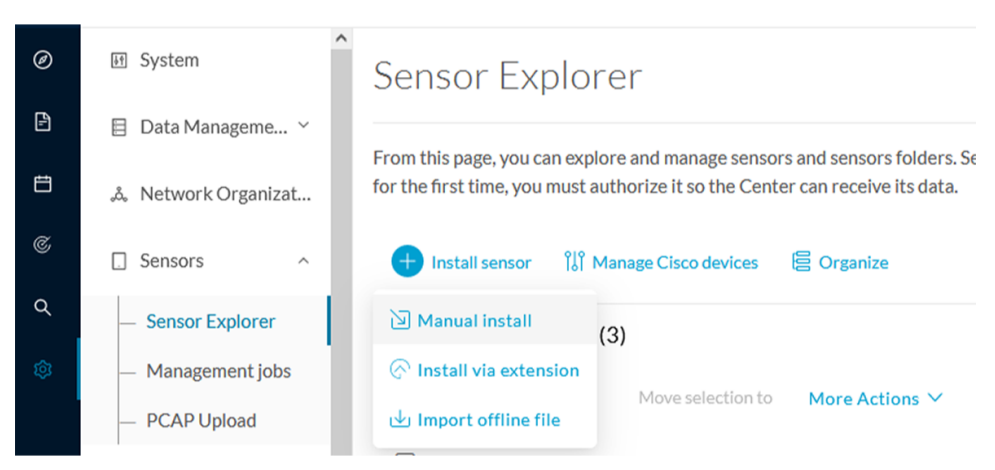

The manual install wizard appears.

2. Select Cisco IOx Application and click Next.

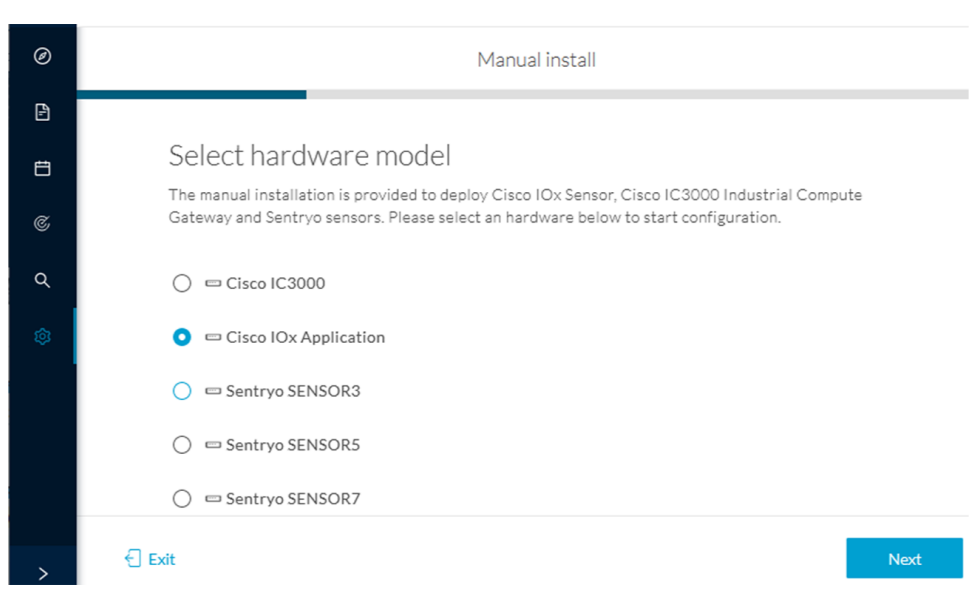

- 3. Fill the fields to configure the sensor provisioning package:
  - The serial number of the hardware.
  - Center IP: leave blank.
  - Gateway: add if necessary.
  - Optionally, select a capture mode.
  - Optionally, select RSPAN (only with Catalyst 9x00 and if using ERSPAN is not possible).

Configure provisioning package

| Please fill in the fields below to add configuration to the provisioning package to install. |  |
|----------------------------------------------------------------------------------------------|--|
| Sensor Application                                                                           |  |

| Serial number*                                      | Center collection IP                     |
|-----------------------------------------------------|------------------------------------------|
| Gateway                                             | leave blank to use current collection IP |
| Capture mode                                        |                                          |
| • Optimal (default): analyze the most releva        | ant flows                                |
| ○ All: analyze all the flows                        |                                          |
| $\bigcirc$ Industrial only: analyze industrial flow | S                                        |
| O Custom: set your filter using a packet f          | ilter in tcpdump-compatible syntax       |
| Monitor session type                                |                                          |

- ERSPAN: recommended choice for all devices
- $\bigcirc~$  RSPAN: use it only with Catalyst 9X00 and when using ERSPAN is not possible
- 4. Click Create sensor.

5. Click the link to download the provisioning package.

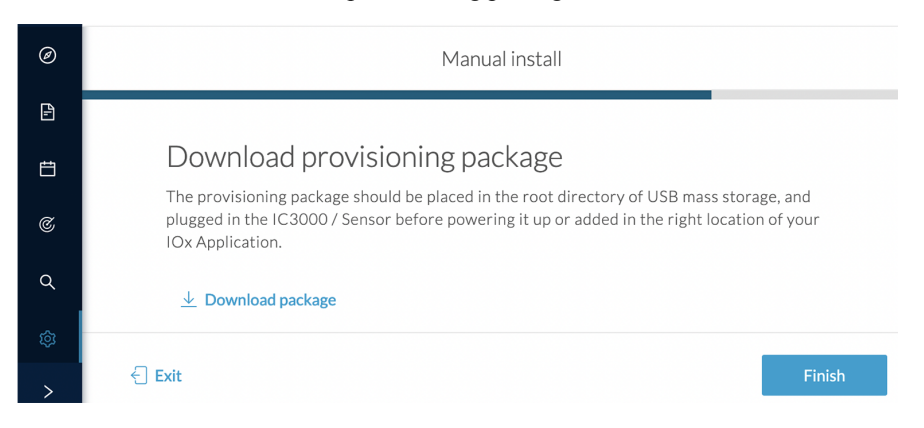

This will download the provisioning package which is a zip archive file with the following name structure: sbs-sensor-config-<serialnumber>.zip (e.g. "sbs-sensor-configFCW23500HDC.zip").

- 6. Click Finish.
- 7. A new entry for the sensor appears in the Sensor Explorer list.

The sensor status will switch from Disconnected to New.

| $\bigtriangledown$ Filter | 0 Selected | Move selection | ito D    | elete folders   |                   | As of: Mar 20, 2024 1 | 10:57 AM | Q      |
|---------------------------|------------|----------------|----------|-----------------|-------------------|-----------------------|----------|--------|
| erial Number              | IP Address | Version        | Location | Health status 🍷 | Processing status | * Active Discovery    | Uptime   | Templa |
| FOC27203W                 | (M)        |                |          | New             | Not enrolled      | Unavailable           | N/A      | D      |

#### Import the provisioning package

1. In the Local Manager, in the IOx configuration menu, click Manage.

| Applications                    | Docker Layers      | System Info              | System Setting       |
|---------------------------------|--------------------|--------------------------|----------------------|
|                                 |                    |                          |                      |
| CCVSensor<br>Cisco Cyber Vision | sensor for aarch64 |                          | RUNNING              |
| <b>TYPE</b><br>docker           | 3.1.0+             | /ERSION<br>-202004150638 | PROFILE<br>exclusive |
| Memory *                        |                    |                          | 100.0%               |
| CPU *                           |                    |                          | 100.0%               |
| Stop                            | o ✿ M              | lanage Jm                |                      |

2. Navigate to App-DataDir.

| cisco Cisco IOx                    | Local Manager                 |         |             |          |        |
|------------------------------------|-------------------------------|---------|-------------|----------|--------|
| Applications                       | Docker Layers System          | Info    | System S    | Setting  | System |
| Resources                          | App-info App-Config           | App-    | DataDir     | Logs     |        |
| ▼ Resources                        |                               |         | _           |          |        |
| <ul> <li>Resource Press</li> </ul> | ofile                         |         |             |          |        |
| Profile:                           | exclusive 🔻                   |         |             |          |        |
| CPU                                | 1155                          | cpu-un  | its         |          |        |
| Memory                             | 862                           | MB      |             |          |        |
| Disk                               | 128                           | MB      |             |          |        |
| Avail. CPU (cpu                    | -units) 1155 Avail. Memory (  | MB) 862 | Avail. Disl | (MB) 319 |        |
|                                    |                               |         |             |          |        |
| Advanced Set<br>Application is     | ettings<br>currently running. |         |             |          |        |

3. Click Upload.

| cisco Systems<br>Cisco IOx Local Manager |               |            |             |         |                     |           |  |  |  |
|------------------------------------------|---------------|------------|-------------|---------|---------------------|-----------|--|--|--|
| Applications                             | Docker Layers | System Ir  | nfo System  | Setting | System Troubleshoot | CCVSensor |  |  |  |
| Resources                                | App-info      | App-Config | App-DataDir | Logs    |                     |           |  |  |  |
| Current Location:                        | -/            |            |             |         |                     |           |  |  |  |
| Name                                     |               |            | Туре        |         | Size                |           |  |  |  |
| /                                        |               |            |             |         |                     |           |  |  |  |
| O Upload                                 | A Home        |            |             |         |                     |           |  |  |  |

- **4.** Choose the provisioning package downloaded (i.e. "sbs-sensor-config-FCW23500HDC.zip"), and add the exact file name in the path field (i.e. "sbs-sensor-config-FCW23500HDC.zip").
- 5. Click OK.

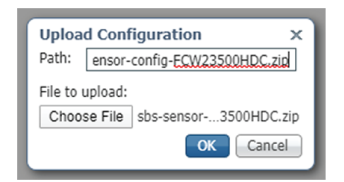

6. After a few seconds, the sensor appears as Connected in Cisco Cyber Vision.

| □ FCW2445P6X5 | 192.168.49.21 | 4.1.0+202202151440 | Connected | Pending data | Enabled | 4 days |
|---------------|---------------|--------------------|-----------|--------------|---------|--------|
|               |               |                    |           |              |         |        |